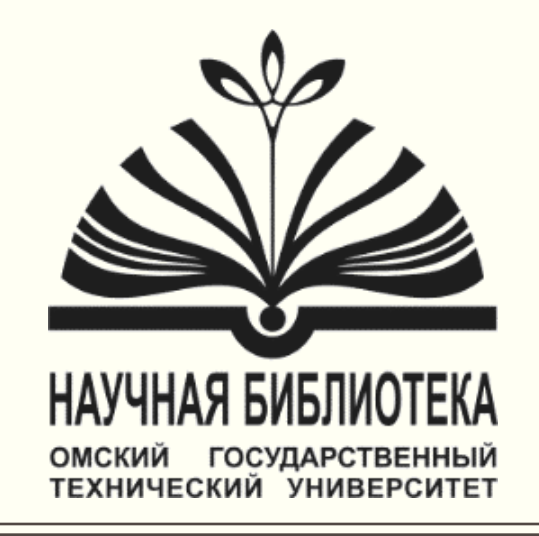

### КОНСУЛЬТАНТ ПЛЮС СПРАВОЧНО-ПРАВОВАЯ СИСТЕМА

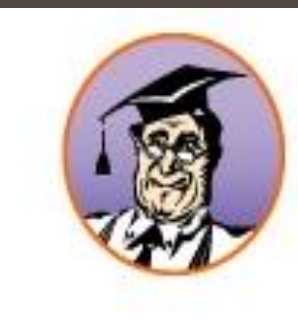

# КонсультантПлюс Сайт Сервисного Центра

### Доступ с компьютеров библиотеки ОмГТУ

#### ПРИ ЗАПУСКЕ КОНСУЛЬТАНТПЛЮС ОТКРЫВАЕТСЯ СТРАНИЦА «СТАРТОВОГО ОКНА»

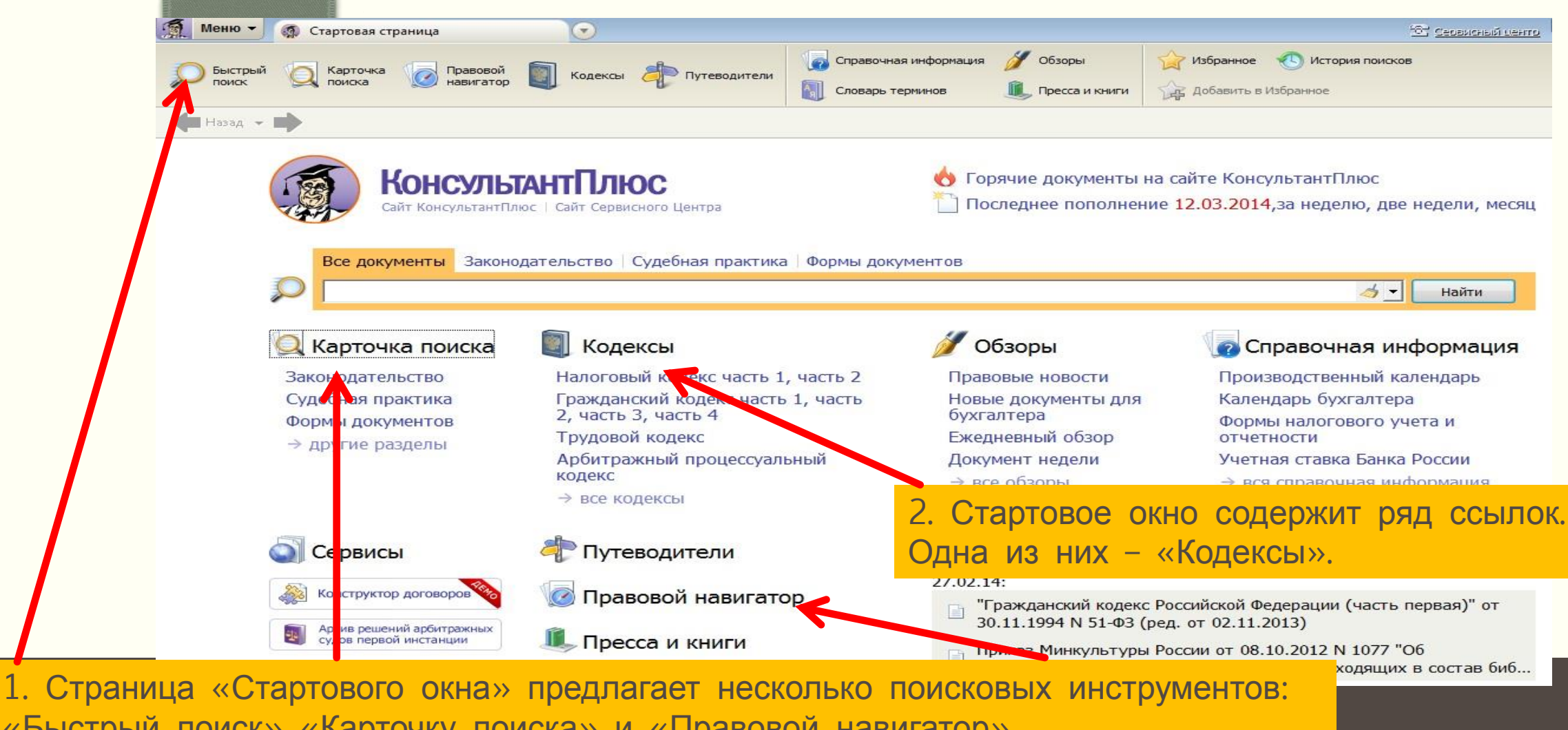

«Быстрый поиск», «Карточку поиска» и «Правовой навигатор»

## Кликнув по ссылке <u>«Кодексы»</u>, мы попадаем в специальную вкладку системы, где собраны все действующие кодексы Российской Федерации.

| ил Правка Сервис Окна Помощь Окомпании                                                                                                    |                                                                                                    |
|----------------------------------------------------------------------------------------------------|----------------------------------------------------------------------------------------------------|
| 🔍 Карточка 💭 Быстрый 🐻 Правовой навигатор 🚺 Кодексы 🥠 Путеводители                                                                                                    | Справочная информация         У Обзоры         Папки         История поисков           Словарь терминов         Пресса и книги         Закладки                                   |
| 9 Меню 👻 👍 Назад 👻 📦 📫 📝 А <sup>Ф Увеличить</sup> шрифт А <sup>Ф</sup>                                                                                                    |                                                                                                    |
| Колексы                                                                                                    |                                                                                                    |
| Кодексы                                                                                                    |                                                                                                    |
|                                                                                                    |                                                                                                    |
|                                                                                                    | Семейций колекс                                                                                                    |
| Палоговый кодекс (частв первая)                                                                                                    |                                                                                                    |
|                                                                                                    | WARMAN IN KOROKO                                                                                                    |
| Налоговый кодекс (часть вторая)                                                                                                    | Жилищный кодекс                                                                                                    |
| Налоговый кодекс (часть вторая)<br>Гражданский кодекс (часть первая)                                                                                                    | Жилищный кодекс<br>Бюджетный кодекс                                                                                                    |
| Налоговый кодекс (часть вторая)<br>Гражданский кодекс (часть первая)<br>Гражданский кодекс (часть вторая)                                                                                                    | Жилищный кодекс<br>Бюджетный кодекс<br>Уголовный кодекс                                                                                                    |
| Налоговый кодекс (часть вторая)<br>Гражданский кодекс (часть первая)<br>Гражданский кодекс (часть вторая)<br>Гражданский кодекс (часть третья)                                                                                                    | Жилищный кодекс<br>Бюджетный кодекс<br>Уголовный кодекс<br>Уголовно-процессуальный кодекс                                                                                         |
| Налоговый кодекс (часть вторая)<br>Гражданский кодекс (часть первая)<br>Гражданский кодекс (часть вторая)<br>Гражданский кодекс (часть третья)<br>Гражданский кодекс (часть четвертая)                                                                                                    | Жилищный кодекс<br>Бюджетный кодекс<br>Уголовный кодекс<br>Уголовно-процессуальный кодекс<br>Уголовно-исполнительный кодекс                                                       |
| Налоговый кодекс (часть вторая)<br>Гражданский кодекс (часть первая)<br>Гражданский кодекс (часть вторая)<br>Гражданский кодекс (часть третья)<br>Гражданский кодекс (часть четвертая)<br>Гражданский процессуальный кодекс                                                                                                    | Жилищный кодекс<br>Бюджетный кодекс<br>Уголовный кодекс<br>Уголовно-процессуальный кодекс<br>Уголовно-исполнительный кодекс<br>Лесной кодекс                                      |
| Налоговый кодекс (часть вторая)<br>Гражданский кодекс (часть первая)<br>Гражданский кодекс (часть вторая)<br>Гражданский кодекс (часть третья)<br>Гражданский кодекс (часть четвертая)<br>Гражданский процессуальный кодекс<br>Арбитражный процессуальный кодекс                                                                    | Жилищный кодекс<br>Бюджетный кодекс<br>Уголовный кодекс<br>Уголовно-процессуальный кодекс<br>Уголовно-исполнительный кодекс<br>Лесной кодекс<br>Воздушный кодекс                  |
| Налоговый кодекс (часть вторая)<br>Гражданский кодекс (часть первая)<br>Гражданский кодекс (часть вторая)<br>Гражданский кодекс (часть третья)<br>Гражданский кодекс (часть четвертая)<br>Гражданский процессуальный кодекс<br>Арбитражный процессуальный кодекс<br>Кодекс об административных правонарушениях                      | Жилищный кодекс<br>Бюджетный кодекс<br>Уголовно-процессуальный кодекс<br>Уголовно-исполнительный кодекс<br>Лесной кодекс<br>Воздушный кодекс<br>Воздушный кодекс                  |
| Налоговый кодекс (часть вторая)<br>Гражданский кодекс (часть первая)<br>Гражданский кодекс (часть вторая)<br>Гражданский кодекс (часть третья)<br>Гражданский кодекс (часть четвертая)<br>Гражданский процессуальный кодекс<br>Арбитражный процессуальный кодекс<br>Кодекс об административных правонарушениях<br>Таможенный колекс | Жилищный кодекс<br>Бюджетный кодекс<br>Уголовный кодекс<br>Уголовно-процессуальный кодекс<br>Уголовно-исполнительный кодекс<br>Лесной кодекс<br>Воздушный кодекс<br>Водный кодекс |

Клик по любому названию кодекса сразу переводит в текст документа

## Чтобы вернуться на заглавную страницу, достаточно щелкнуть по кнопке «Меню». Она вызывает стартовое окно

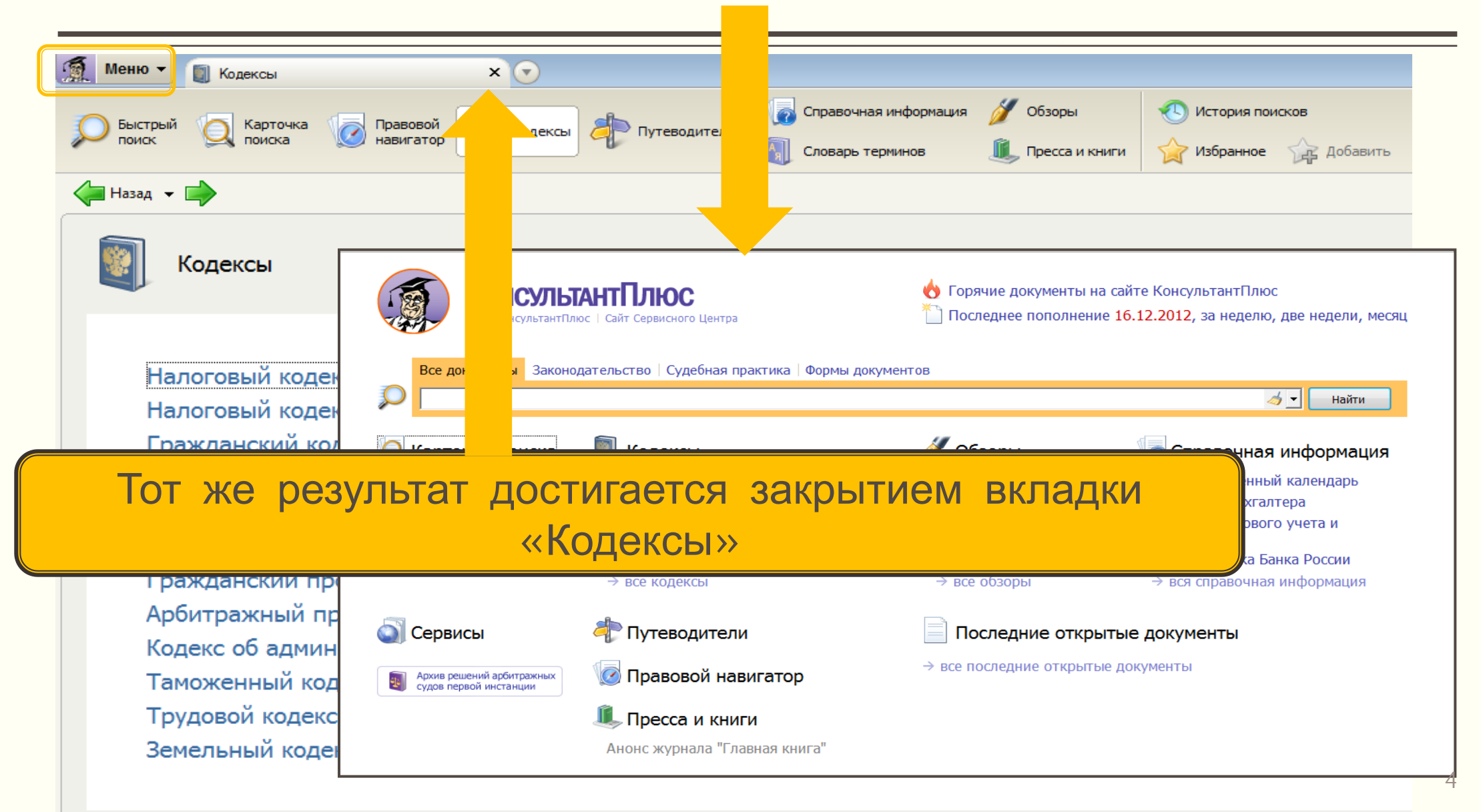

Внизу стартового окна находится ссылка <u>«Последние просмотренные документы»</u>. Сюда система самостоятельно помещает 20 последних документов, с которыми вы работали.

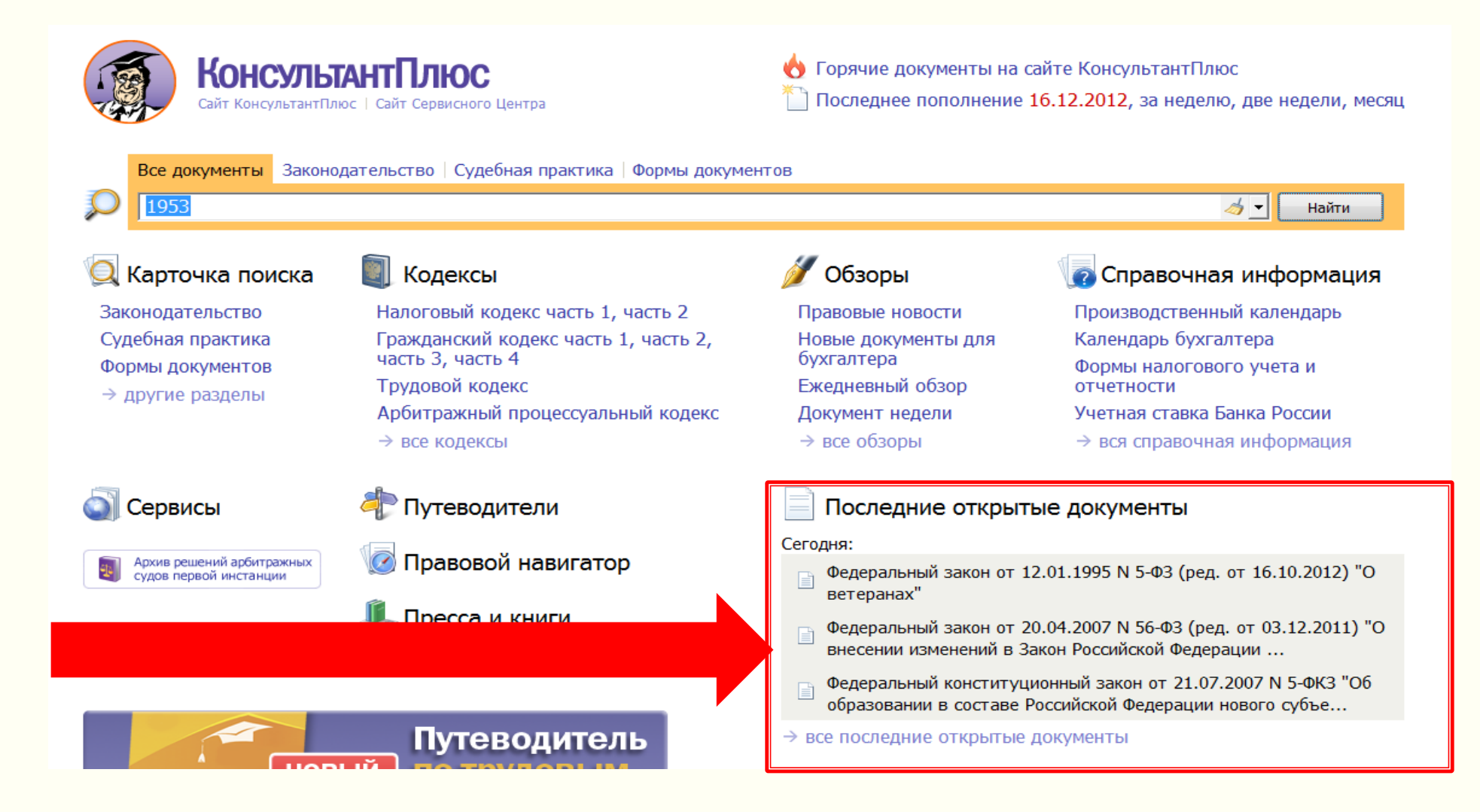

### РЕЖИМЫ ПОИСКА ДОКУМЕНТА

|                                                               | Чтобы п<br>поиска,<br>Мы нахе | ерейти на<br>нажимаем<br>одимся в о | карточку<br>Enter.<br>сновной част                                                                                              | И Справочная инфо<br>Словарь териино | ормация 💋 Обзоры<br>в 🕕 Пресса и книги | Избранное 🕚 Истор<br>Дабавить в Избранное | рия поисков                                                 |
|---------------------------------------------------------------|-------------------------------|-------------------------------------|----------------------------------------------------------------------------------------------------|--------------------------------------|----------------------------------------|-------------------------------------------|-------------------------------------------------------------|
|                                                               | системь                       | I.                                  |                                                                                                    |                                      |                                        | Поиск                                     | в разделе Законодательство 🔽 🗚                              |
| Этот вид поиска поз<br>формировать наибо<br>точные поисковые  | зволяет<br>лее                | Карточка<br>поиска                  | Вид документа<br>Принявший орган<br>Дата<br>Номер<br>Название документа<br>Текст документа<br>Поиск по статусу<br>Когда получен |                                      |                                        | ] e<br>                                   |                                                             |
| запросы, благодаря<br>возможности сочета<br>различные данные. | ать                           | Установленные<br>информационные     | <ul> <li>Папки документов</li> <li>Законодательство</li> <li>Версия Проф (158932)</li> <li>Очитор области (82409)</li> </ul>    |                                      |                                        | Bc                                        | его: 704003 документа<br>Построить список документов (F9) 🖨 |
|                                                               |                               | банки:                              | <ul> <li>Омская область (82408)</li> <li>Судебная практика (382063)</li> <li>Формы документов (80600)</li> </ul>                | (S)<br>(S)                           |                                        |                                           | 👍 Очистить <u>к</u> арточку                                 |

Все инструменты расположены в навигационной панели один за другим. Чтобы перейти к любому инструменту достаточно щелкнуть мышью по названию инструмента. Рассмотрим особенности работы с карточной поиска.

## Чтобы найти документ, необходимо определиться, какая информация у Вас есть и как правильно ее занести в «Карточку поиска».

| Меню 👻 📿 Карточка поиска                  | × 👩 Поиск: Командировки_                                                                                                    | _Оформление 🗙 📄 Постановление Правительства РФ о 🗙 🔎 Поиск: график работы совместителей 🛛 💽 📼 🖻                                                                                                    |
|-------------------------------------------|----------------------------------------------------------------------------------------------------|----------------------------------------------------------------------------------------------------|
| Э Быстрый 😡 Карточка                      | Правовой 🛐 Кодексы 🥀 Путеводи<br>навигатор                                                                                                    | ители Справочная информация 💋 Обзоры 🚯 История поисков                                                                                                    |
| ј Назад 👻 📫                               |                                                                                                    | Поиск в разделе Законодательство 💌 🗚 🗘                                                                                                    |
| Карточка<br>поиска                        | Тематика<br>Вид документа<br>Принявший орган<br>Дата                                                                                           |                                                                                                    |
|                                           | Номер<br>Название документа<br>Текст документа                                                                                                 | Image: state state |
|                                           | Поиск по статусу<br>Когда получен<br>Папки документов                                                                                          |                                                                                                    |
|                                           | Законодательство                                                                                                    | Всего: 592309 документов                                                                                                    |
| Установленные<br>информационные<br>банки: | <ul> <li>Версия Проф (138176)</li> <li>Омская область (70436)</li> <li>Судебная практика (308252)</li> <li>Формы документов (75445)</li> </ul> | Построить список документов (F9) 🔿                                                                                                    |

#### Поиск по полям «Дата» и «Номер»

#### Найдем Федеральный закон от 06.04.2011 N 63-ФЗ «Об электронной подписи».

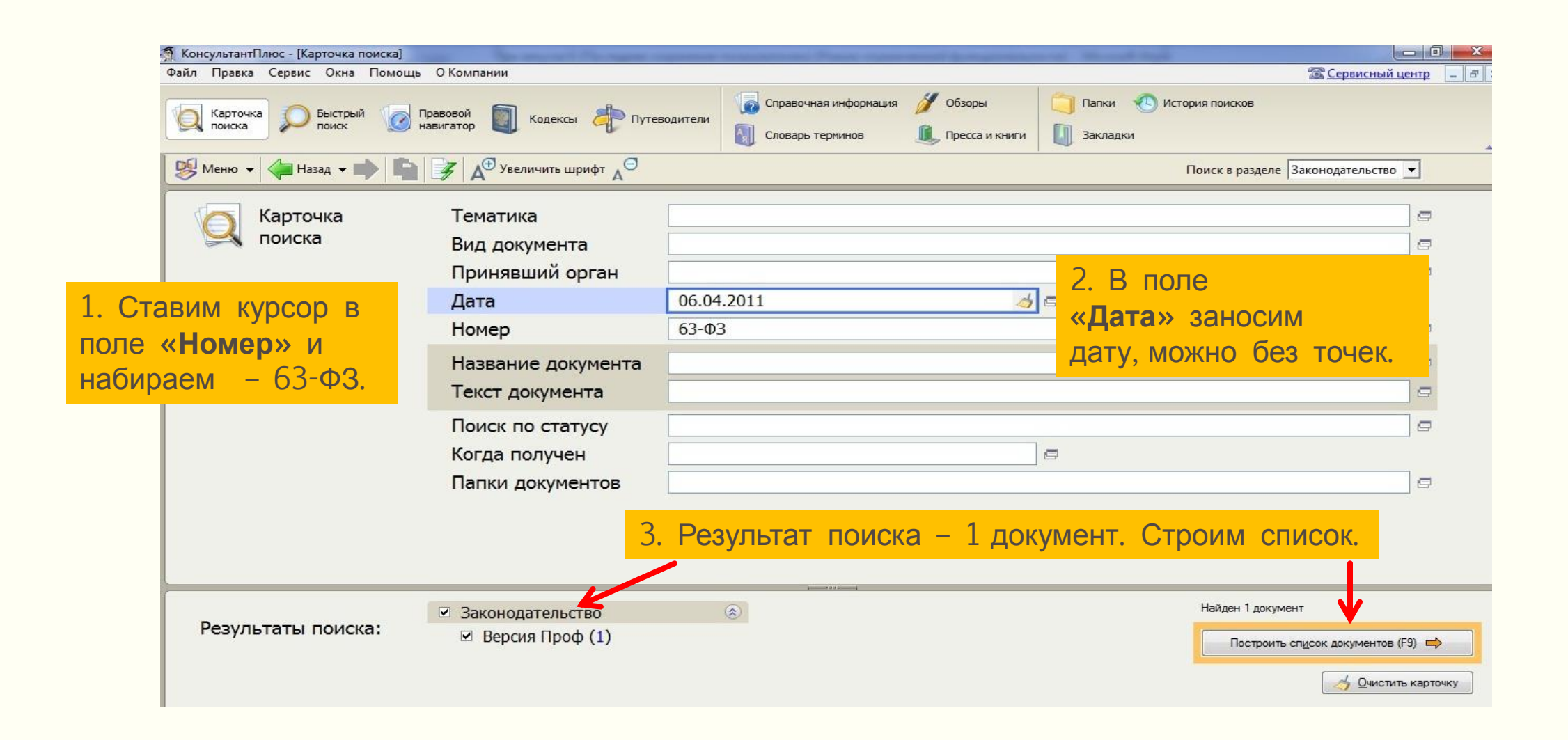

Слева от списка результатов поиска идет указание на базу данных, в которой находится документ: «Законодательство», «Судебная практика», «Формы документов».

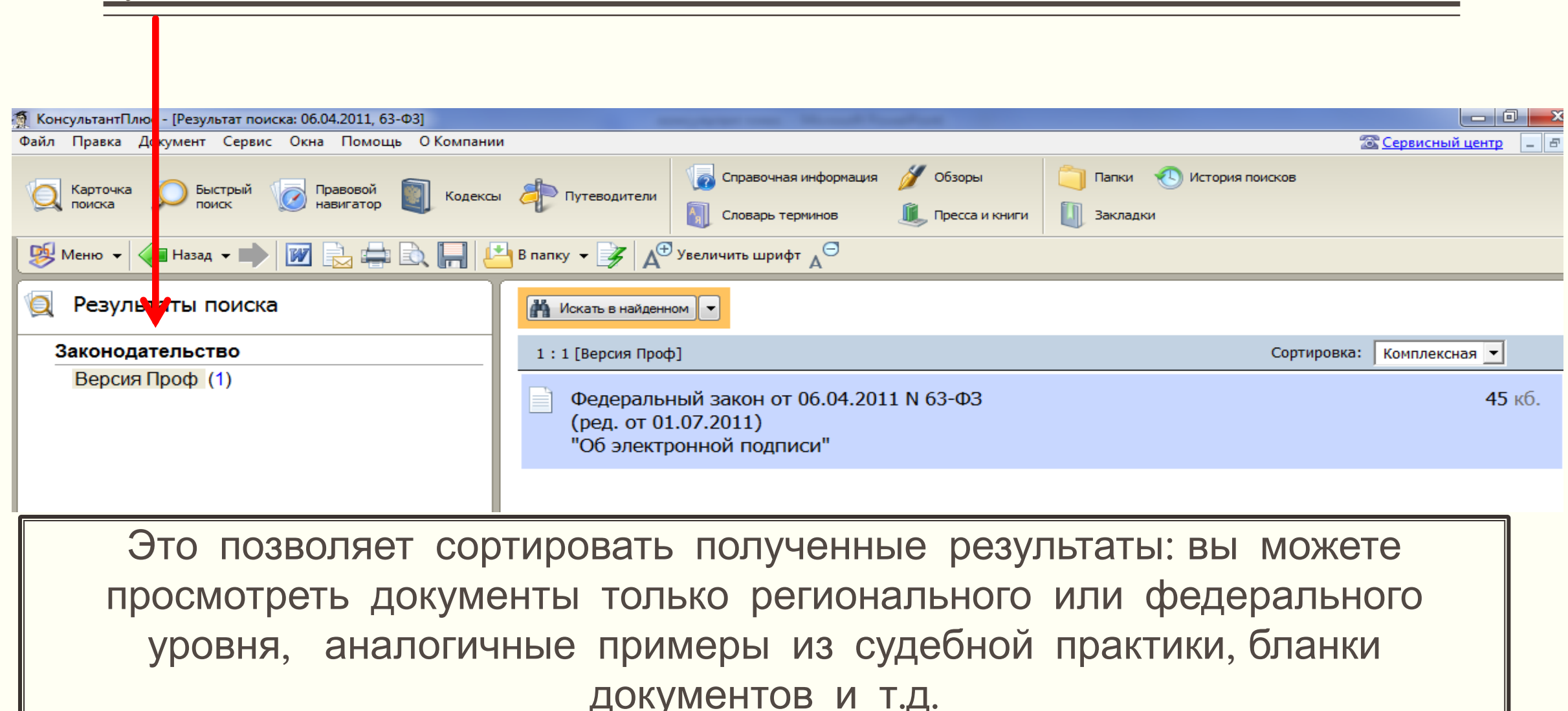

<u>Поиск по полям «Принявший орган» и «Название».</u> Найдем документ, принятый Президентом РФ с названием «О Федеральной службе по интеллектуальной собственности».

|                                   | Карточка рыстрый ор П                                     | равовой 🛐 Кодексы 🧦 Путево                                    | одители Справочная информация | Обзоры         Папки         Ф           Пресса и книги         Закладки | История поисков                                           |
|-----------------------------------|-----------------------------------------------------------|---------------------------------------------------------------|-------------------------------|--------------------------------------------------------------------------|-----------------------------------------------------------|
|                                   | 😻 Меню 👻 👍 Назад 👻 📫 🖺                                    | увеличить шрифт д <sup>⊖</sup>                                |                               |                                                                          | Поиск в разделе Законодательство 💌                        |
| 1. В поле<br>вносим – Г           | « <b>Принявший орга</b><br>Трезидент РФ.                  | тика<br>документа<br>явший орган                              | Президент РФ                  |                                                                          | e                                                         |
|                                   |                                                           | Дата<br>Номер                                                 |                               | ē                                                                        |                                                           |
|                                   |                                                           | Название документа<br>Текст документа                         | интеллектуальная собственн    | ЮСТЬ                                                                     |                                                           |
|                                   |                                                           | Поиск по статусу                                              |                               |                                                                          |                                                           |
| 2. Ставим<br>и пишем<br>собственн | і курсор в поле « <b>Н</b><br>– интеллектуальная<br>юсть. | азвание докумен                                               | та»                           |                                                                          |                                                           |
|                                   | Результаты поиска:                                        | <ul> <li>Законодательство</li> <li>Версия Проф (3)</li> </ul> | ۸                             | 3. Строим список.                                                        | Найдено 3 документа<br>Построить спусок документов (F9) 🖨 |

#### Поиск по неточным реквизитам

Поиск по примерной дате

Нужно найти положение о государственной аккредитации образовательных учреждений, принятое в 2011 году.

| Карточка ОБыстрый о                                              | Правовой 🛐 Кодексы 🧦 Путево                                           | цители Справочная информация У Обзоры Справочная информация У Обзоры Словарь терминов Словарь терминов Словарь терминов С Пресса и книги | стория поисков                              |
|------------------------------------------------------------------|-----------------------------------------------------------------------|----------------------------------------------------------------------------------------------------|---------------------------------------------|
| У Меню 🔻 🧼 Назад 👻 📫                                             | ] 🥖 А <sup>⊕ у</sup> величить шрифт А <sup>⊖</sup>                    |                                                                                                    | Поиск в разделе Законодательство            |
| Карточка<br>поиска                                               | Тематика<br>Вид документа                                             |                                                                                                    | c                                           |
| «Названии» пи                                                    |                                                                       |                                                                                                    | КЛЕНИЙ                                      |
|                                                                  | Номер                                                                 |                                                                                                    |                                             |
|                                                                  | Название документа                                                    | аккредитация образовательных учреждений                                                                                                  | <u>a</u> =                                  |
|                                                                  | Текст документа                                                       |                                                                                                    |                                             |
|                                                                  | Поиск по статусу                                                      |                                                                                                    | 9                                           |
|                                                                  | Когда получен                                                         |                                                                                                    | ,                                           |
|                                                                  | Папк 2. Список 4<br>Сократим е                                        | окументов, соответствующих запро<br>го, уточнив диапазон дат.                                                                            | осу, достаточно широ                        |
|                                                                  | Законодательство                                                      | (È)                                                                                                    | Найдено 149 документов                      |
| Результаты поиска:<br>✓ Версия Проф (86)<br>✓ Омская область (9) |                                                                       |                                                                                                    | Построить сп <u>и</u> сок документов (F9) 📫 |
|                                                                  |                                                                       | ۲                                                                                                    | <u> </u> <u>О</u> чистить карточку          |
|                                                                  | Судеоная практика                                                     |                                                                                                    |                                             |
|                                                                  | <ul> <li>Судеоная практика</li> <li>Решения высших судов (</li> </ul> | 3)                                                                                                    |                                             |

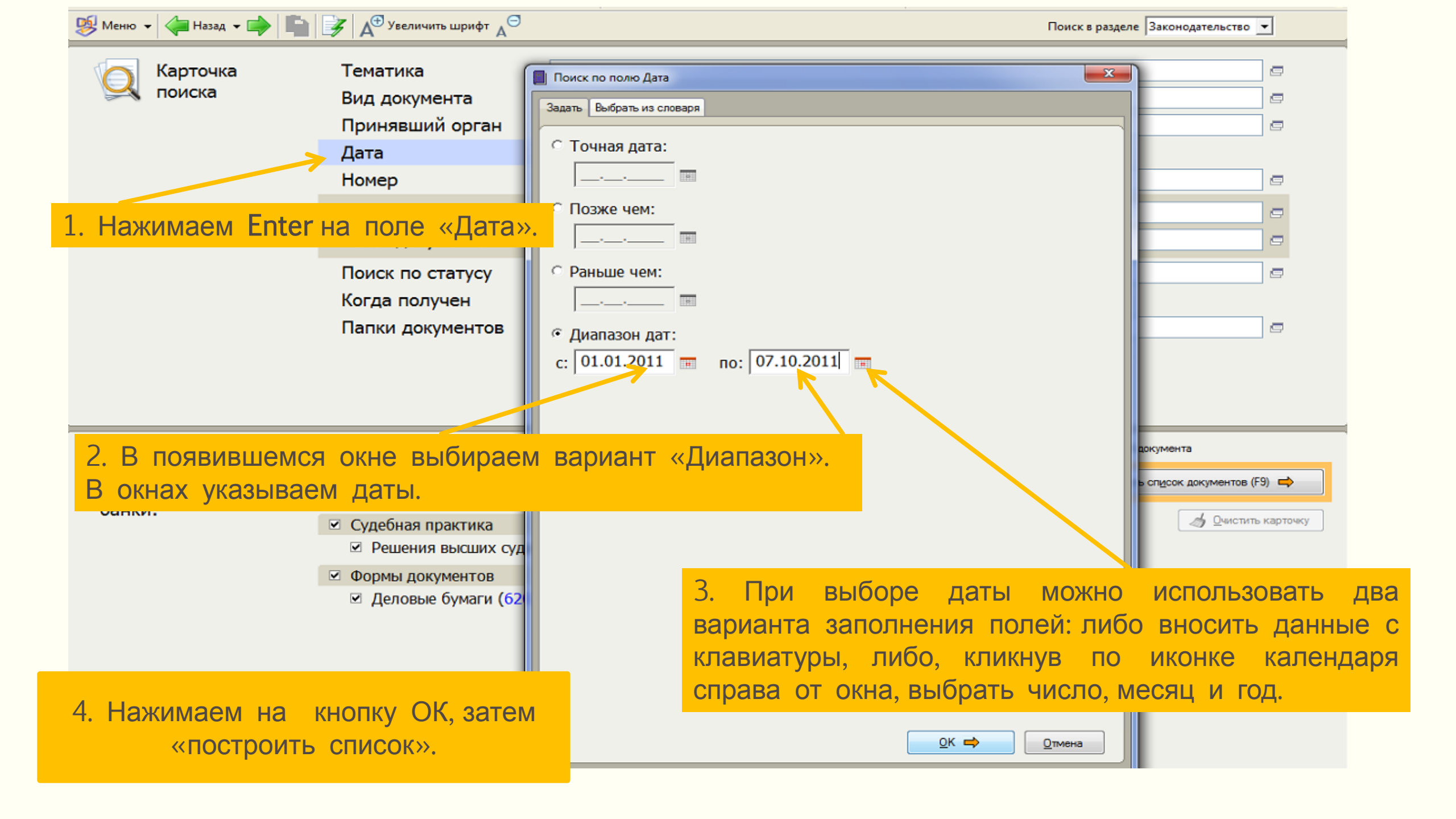

### Поиск по известному содержанию документа.

Например, нам нужно найти документы о заполнении декларации по НДС

| 1. В поле «Текст»<br>набираем<br>«декларация НДС»                  | КонсультантПлюс - [Карточка поиска]         Файл       Правка       Сервис       Окна       Помощ         Карточка       О       Быстрый       С         Карточка       О       Быстрый       С         Карточка       О       Быстрый       С         Карточка       О       Быстрый       С         Карточка       О       Быстрый       С         Карточка       О       Быстрый       С         Карточка       О       Быстрый       С         Карточка       О       Быстрый       С         Карточка       О       Быстрый       С         Карточка       О       С       С         Карточка       О       С       С         Карточка       О       С       С         Карточка       О       С       С         Карточка       О       С       С         Карточка       О       С       С         Карточка       О       С       С         Карточка       О       С       С         Карточка       С       С       С       С         Карточка       С       С <td< th=""><th>ць О Компании<br/>Правовой<br/>навигатор 🗐 Кодексы 着 Путев</th><th>зодители Справочная информация 💋 Обзоры<br/>Обзоры<br/>Словарь терминов 🎉 Пресса и книги</th><th>Сервисный центр –<br/>Папки Остория поисков<br/>Закладки<br/>Поиск в разделе Законодательство 💌</th></td<> | ць О Компании<br>Правовой<br>навигатор 🗐 Кодексы 着 Путев                                                                                                    | зодители Справочная информация 💋 Обзоры<br>Обзоры<br>Словарь терминов 🎉 Пресса и книги | Сервисный центр –<br>Папки Остория поисков<br>Закладки<br>Поиск в разделе Законодательство 💌 |
|--------------------------------------------------------------------|----------------------------------------------------------------------------------------------------|----------------------------------------------------------------------------------------------------|----------------------------------------------------------------------------------------|----------------------------------------------------------------------------------------------|
| 2. Уточняем список с<br>поля «Поиск по стату<br>этом поле выбираем | помощью<br>/cy». В<br>первый                                                                                                    | Тематика<br>Вид документа<br>Принявший орган<br>Дата<br>Номер                                                                                                    | Налог на добавленную стоимость                                                         |                                                                                              |
| утративших силу и не                                               | 9                                                                                                    | Название документа<br>Текст документа                                                                                                    | декларация НДС                                                                         |                                                                                              |
| вступивших в силу».                                                |                                                                                                    | Поиск по статусу<br>Когда получен<br>Папки документов                                                                                                    | ВСЕ АКТЫ, КРОМЕ УТРАТИВШИХ СИЛУ И НЕ ВС                                                | тупивших в силу 🧑 🖻                                                                          |
| 3. Воспользуемся пол                                               | <mark>ем «Тематика».</mark><br>L                                                                                                    |                                                                                                    |                                                                                        |                                                                                              |
| 4. Остаются только о вопросу. Можно строи                          | сновные докумен<br>ить список.                                                                                                    | <ul> <li>Законодательство</li> <li>ПО</li> <li>Проф (197)<br/>область (129)</li> <li>практика</li> <li>Седения высших судов</li> <li>Формы документов</li> <li>Деловые бумаги (27)</li> </ul> | <ul> <li>(1944)</li> <li>(a)</li> </ul>                                                | Найдено 2297 документов<br>Построить сп <u>и</u> сок документов (F9) 🔿                       |

Вторая пиктограмма на Панели быстрого доступа - <u>«Быстрый поиск»</u>. Он позволяет найти документ по любым известным реквизитам. Напоминает строку Интернет-браузера.

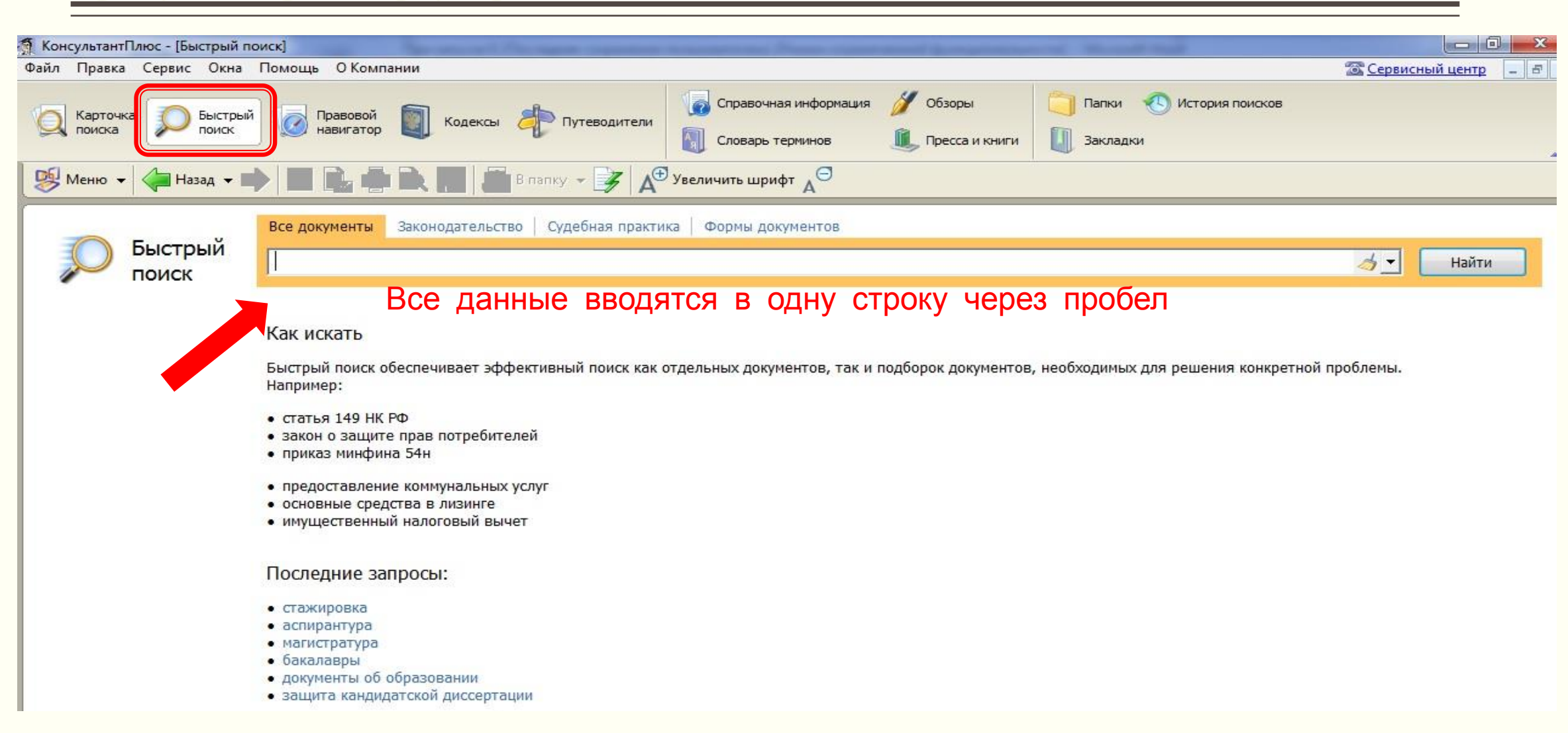

## В строке Быстрого поиска зададим: график работы совместителей.

| 🧕 Меню 👻 🚳 Стартовая страница     | Поиск: конец света                        | ×                       |                                                              |                            | 空 <u>Сеовисный центо</u>       |
|-----------------------------------|-------------------------------------------|-------------------------|--------------------------------------------------------------|----------------------------|--------------------------------|
| Быстрый 🦳 Карточка 🏹              | Правовой 🛐 Кодексы 취 Путеводители         | 🕞 Справочная информация | 💋 Обзоры                                                     | 🕙 История поисков          |                                |
| поиск странска                    | навигатор                                 | 🕠 Словарь терминов      | 🔍 Пресса и книги                                             | 🏠 Избранное 🛛 🏠 Добавить   | Работа в Омске —               |
| 👍 Назад 📄 🔚 🔂 Word 🚔 Печать 🗸     |                                           |                         |                                                              |                            |                                |
| Все до                            | окументы Законодательство Судебная практи | а 🛛 Формы документов    |                                                              |                            |                                |
| Быстрый Граф                      | И                                         |                         |                                                              |                            | 🦽 🗾 н                          |
| гра                               | эфик отпусков                             |                         |                                                              |                            |                                |
| Наиболее соответствую гра         | эфик работы совместителей                 |                         | ដំ៖ Построить полный список 📫                                |                            |                                |
| 📄 1. "Пояснения к є <b>гр</b> а   | эфик лизинговых пла <mark>т</mark> ежей   | елы                     | ельности Содружества Независимых Государств (ТН ВЭД СНГ)" () |                            |                                |
| решением Совета гра               | фик движения первичных документо          | B Co,                   | Содружества Независимых Государств от 22.06.2012 N 5/55) (То |                            |                                |
| Разделы XVI - XXI гра             | фик документооборота                      |                         |                                                              |                            |                                |
| 📄 2. "Пояснения к Т гра           | афик сменности                            | и Та                    | и Таможенного союза (ТН ВЭД ТС)" (Том 5. Разделы XVI - XXI   |                            |                                |
| 85 - 97) гра                      | афик работы на вахте                      |                         |                                                              |                            |                                |
| 3. "Пояснения к ед                |                                           | <u>Закрыть</u><br>елы   | ности Содружеств                                             | за Независимых Государств  | в (ТН ВЭД СНГ)" ( <sub>)</sub> |
| решением Совета руко              | оводителей таможенных служб юсуда         | рств - участников Сод   | дружества Незаві                                             | исимых Государств от 22.00 | 5.2012 N 5/55) (To             |
| Разделы IX - XI. Групп            | ы 44 -                                    |                         |                                                              |                            |                                |
| 4. "Пояснения к Товар<br>44 - 70) | жой не При вводе                          | запроса си              | стема вы,                                                    | дает подсказки             | <mark>И </mark> І. Гру         |
| 5. "Европейское согла             | шение ВО                                  | ЗМОЖНЫХ Ва              | риантов                                                      | поиска                     | аключ                          |
| г. Женеве 01.05.1971) (с изм      |                                           |                         |                                                              |                            |                                |

## 1. При выполнении поискового запроса система выдает первые 50 документов списка.

| Мен  | ню 🔻 🌀 Стартовая стр                                                                                                    | аница                                                                                                    | р Поис                                                                             | ск: график работы совмес                                      | стителей Х 💽                                                                          |                                                               |                          |                                                                                                    | 🔁 сеозисный центо                                                                                                    |
|------|----------------------------------------------------------------------------------------------------|----------------------------------------------------------------------------------------------------|------------------------------------------------------------------------------------|---------------------------------------------------------------|---------------------------------------------------------------------------------------|---------------------------------------------------------------|--------------------------|----------------------------------------------------------------------------------------------------|----------------------------------------------------------------------------------------------------|
| ры   | истрый<br>иск Карточка<br>поиска                                                                                                    | Правовой навигатор                                                                                                    | Кодексы                                                                            |                                                               | Справочная информац                                                                   | 1я 🚀 Обзоры<br>🏨 Пресса и книги                               | История п Избранное      | оисков<br>• 🏠 Добавить                                                                                                    |                                                                                                    |
| Ha3  | зад 🕶 🗼 틙 🔒                                                                                                    | 🥡 Экспорт в 🕅                                                                                                    | Word 🚔 Печат                                                                       | ГЬ 🔻                                                          | 1                                                                                     |                                                               | 1                        |                                                                                                    | A <sup>¢</sup>                                                                                                    |
| ,    | Быстрый поиск                                                                                                    | Все документы<br>график работ                                                                                                    | Законодательст<br>ы совместите                                                     | тво   Судебная практи<br>лей                                  | іка   Формы документов                                                                |                                                               |                          |                                                                                                    | 👌 💌 Найти                                                                                                    |
| Наиб | более соответствую                                                                                                    | т запросу:                                                                                                    |                                                                                    |                                                               |                                                                                       | 🗄 Построить полны                                             | ый список 🔶              |                                                                                                    |                                                                                                    |
|      | <ol> <li>Постановлени<br/>служебные кома<br/>служебные кома</li> <li>Устав муниция<br/>вида на террито<br/>Серпухов МО от</li> <li>Устав муниция<br/>детского сада с с<br/>воспитанников М</li> </ol> | е Правительс<br>ндировки" (вм<br>ндировки")<br>пального дош<br>рии города Се<br>21.03.2008 N 4<br>пального дош<br>осуществлени<br>N 27 "Матреш | тва РФ от 13<br>иесте с "Поли<br>колы<br>српух<br>437) 2.<br>колы<br>ем ф<br>ка" в | .10.2008 N 749 "С<br>ожением об особ<br>Кроме то<br>есь списо | об особенностях нап<br>енностях направлен<br>ОГО, МОЖНО П<br>К, ЩЕЛКНУВ, Г<br>ССЫЛКЕ. | равления работни<br>ия работни ов в<br>ОСМОТРЕТЬ<br>10 ДАННОЙ | го<br>го<br>ех<br>павы   | См. также<br>в Правовом н<br>1. Сверхурочна<br>• Сверхурочна<br>2. Совместител<br>• Прием на ра<br>• Документы д<br>совместител                | авигаторе<br>я работа:<br>ая работа совместителей<br><b>ьство:</b><br>иботу по совместительству<br>для работы по<br>иьству          |
|      | городского округ<br>4. Устав муниция<br>вида на террито<br>Серпу<br>5. уста 3. (<br>детско по по                                                                                                    | а Серпухов Ми<br>тального дош<br>рии города Се<br>Система                                                                                      | О от<br>кольного обр<br>рпухова Мос<br>ВЫДАС                                       | разовательного у<br>сковской области<br>Т ДОПОЛНИ             | ичреждения детского<br>(Постановление гла<br>ПССЛЬНУЮ                                 | сада общеразвива<br>вы городского окр<br>азвития ребенка -    | ающего<br>руга<br>я всех | <ul> <li>Приказ о при</li> <li>Ограничени<br/>совместител</li> <li>Заявление о<br/>совместител</li> <li>Образец при<br/>совместител</li> </ul> | иеме на работу совместителя<br>я на работу по<br>пьству<br>о приеме на работу по<br>пьству<br>иказа о приеме на работу по<br>пьству |
|      | воспи ПОД(<br>город                                                                                                    | жазку и                                                                                                    | для уго<br>запр                                                                    | очнения по                                                    | DNCKOBOLO                                                                             | (Постановление гл                                             | павы                     |                                                                                                    |                                                                                                    |

Этот вид поиска эффективен в случае, если не известны реквизиты документа, а есть только текстовая информация или тематика документов.

| Скно для ввода<br>информации                                                                                                    | тепи Справочная информация 🖉 Обосры 🦳 Патки 🚳 История присков<br>Споворь терина ов 🛝 Проссе и к или 🚺 Закледки<br>Споворь терина ов 🛝 Проссе и к или 🚺 Закледки                                                                                                    |
|----------------------------------------------------------------------------------------------------|----------------------------------------------------------------------------------------------------|
| <ul> <li>Аванс</li> <li>Автомобили. Ввоз</li> <li>Автономное учреждение</li> <li>Авторское право</li> <li>Автостоннки, парковки, гаражи</li> <li>Автострахование</li> </ul>                                                                                                    | <ul> <li>Аккредитация</li> <li>Аккредитация образовательных учреждений</li> <li>Аккредитация представительств и филиалов иностранных фирм</li> <li>Аккредитация лабораторий</li> <li>Аккредитация в области оценки соответствия</li> <li>Аккредитация высших учебных заведений</li> </ul>                                                                                                    |
| Крупные группы<br>понятий Агентирование<br>Адвокатура<br>Административная ответственность<br>АЗС                                                                                                    | <ul> <li>Аккредитация метрологических служб.</li> <li>Аккредитация организаций информационных технологий</li> <li>Аккредитация филиала</li> <li>Лаборатории, аккредитованные на проведение испытаний лекарств.</li> </ul>                                                                                                    |
| <ul> <li>Аккредитация</li> <li>Аккредитив</li> <li>Аккредитив</li> <li>Акты гражданского состояния</li> <li>Акцизы</li> <li>Акцизы</li> <li>Акционерное общество (АО)</li> <li>Акционерный инвестиционный фонд</li> <li>Алименты</li> <li>Алименты</li> <li>Аликоголь. Спирт этиловый</li> <li>Альтернативная служба</li> <li>Амортизация, износ</li> <li>Антимонопольные органы</li> <li>АПК. Административная ответственность</li> <li>Арбитражные суды</li> </ul> | <ul> <li>Свидетельство об аккредитации</li> <li>Аккредитация банков</li> <li>Аккредитация в области оценки пожарного риска</li> <li>Аккредитация в Роспотребнадзоре</li> <li>Аккредитация для оказания услуг в области охраны труда</li> <li>Аккредитация медицинской деятельности</li> <li>Аккредитация паучных учрождений</li> <li>Аккредитация организаций по агтестации рабочих мест</li> <li>Аккредитация учебной программы</li> <li>Аттестат аккредитации испытательной лаборатории</li> <li>Госпошлина за аккредитацию</li> </ul> |

Этот вид поиска нужен и в том случае, если не получается достаточно точно сформулировать поисковый запрос. Например, нам нужны документы, регламентирующие командировочные расходы.

1. В поле для ввода информации записываем фразу с любыми окончаниями, в любом числе

2. Hax

затем

И ОТМ

галочк

| <u>a</u><br>6 | Аванс                                                      | 🗹 Командировки                                              |
|---------------|------------------------------------------------------------|-------------------------------------------------------------|
|               | Бюджетные учреждения. Бухучет                              | Временная нетрудоспособность (болезнь) во время командиров  |
| <u>г</u><br>д | Вахтовый метод работы                                      | Выходные при командировках                                  |
| e<br>x        | Внутренние войска (ВВ МВД)                                 | 🔲 День выезда в командировку                                |
| 3             | Военная служба                                             | Допуск к секретным сведениям при командировках              |
| ĸ             | Выходные и праздничные дни                                 | Использование пластиковых карт при расчетах                 |
| <u>л</u>      | Государственная служба                                     | Командировочное удостоверение (форма N T-10)                |
| H             | Гражданская оборона                                        | Компенсация расходов на проезд к месту командировки         |
| <u> </u>      | Депутаты                                                   | 🔀 Компенсация расходов по найму жилого помещения            |
| p             | Командировки                                               | 🖊 🔲 Налог на прибыль. Командировочные расходы, оплата труда |
| с<br>т        | Налог на рибыль. Доходы. Расходы                           | Направление в загранкомандировку                            |
| <u>y</u>      | НДФЛ. Исчисление. Вычеты                                   | 🗌 НДС. Вычет по командировочным расходам                    |
| ×             | Несоверценнолетние. Труд                                   | 📕 🔲 НДФЛ. Командировочные расходы                           |
|               |                                                            | Перечень возмещаемых расходов                               |
| ווא           | и пужпыш теришип в левой окпе,                             | 🔲 Приказ о направлении в командировку (форма N T-9, N T-9a) |
| 00            | сматриваем строки правого окна                             | Продление командировки                                      |
|               |                                                            | Расчеты с подотчетными лицами по командировкам              |
|               | и нужные понятия                                           | Служебное задание и отчет по командировке (форма N T-10a)   |
|               |                                                            | Сохранение среднего заработка                               |
| · · ·         | эпроценных системы налогосоложения (э си). Доходы, гасходы | Срок командировки                                           |
|               |                                                            | Суточные, выплаты взамен суточных                           |
|               |                                                            | 🗌 🔲 Удержание неизрасходованного аванса из заработной платы |
|               |                                                            | УСН. Командировочные расходы                                |

Построить список документов (F9) 📫 1 🔾

Очистить

3. Строим список и работаем с документами.

В отобранных документах система выделяет искомые фрагменты текста. Кроме того, в окне над документом отображается количество найденных фрагментов, соответствующих запросу.

| Райл     | Правка Документ Сервис Окна Помощь О Компании                                                                                                    | 🖾 Сервисный центр 📃 🗗                               |
|----------|----------------------------------------------------------------------------------------------------|-----------------------------------------------------|
| Q        | Карточка О Быстрый О Правовой Содексы Сругеводители Содавочная информация У Обзоры Соданки Стория поисков<br>поиска поиск Кодексы Сругеводители Содаврь терминов Содарь и книги Закладки |                                                     |
| <b>1</b> | еню 🗸 👍 Назад 🕶 📄 🔛 🚔 🗟 🔚 💾 в папку 🕶 🛄 Закладка 🗸 🌠 🖓 Найти 🎍 Связи 🕐 По списку 🕥 🖉 Шрифт <sub>А</sub> 🖯                                                                                |                                                     |
| ×        | Ключевые понятия: <b>Командировки_Компенсация расходов на проезд к месту</b> " 👢 Следующи <u>й</u> фрагмент 👔 1 из 7                                                                     | Справка                                             |
|          | представителем нанимателя или уполномоченным им лицом остастся в месте командирования, то при                                                                                            | Оглавление                                          |
|          | предоставлении документов о найме жилого помещения эти расходы возмещаются ему в размерах,                                                                                               | Редакции                                            |
|          | устанавливаемых Правительством Российской Федерации для организаций, финансируемых за счет средств                                                                                       | Законодательство                                    |
|          | федерального бюджета.                                                                                                    | Версия Проф                                         |
|          | Вопрос о целесообразности ежедневного возвращения гражданского служащего из места командирования                                                                                         | Указ Президента РФ от<br>18 07 2005 N 813 (ред. от  |
|          | к постоянному месту жительства в каждом конкретном случае решается представителем нанимателя или                                                                                         | 06.12.2007) "О порядке и<br>условиях командирования |
|          | уполномоченным им лицом с учетом расстояния, условии транспортного сообщения, характера выполняемого                                                                                     |                                                     |
| ~        | 18. Васходи на бранированию и найму учивого номещения возмещенотов командировании и граугиенским                                                                                         | Доп. информация к<br>документу                      |
| ~        | тв. Гасходы по оронированию и наиму жилого помещения возмещаются командированным гражданским                                                                                             | Сравнить с                                          |
|          | алужищим (кроме тех случаев, когда им предоставляется оссыватное живос помещение) по факти теским                                                                                        | предыдущей редакцией                                |
|          | а) гражданским служащим, замещающим высшие должности гражданской службы категории                                                                                                    |                                                     |
|          | "руководители", - не более стоимости двухкомнатного номера;                                                                                                    |                                                     |
|          | б) остальным гражданским служащим - не более стоимости однокомнатного (одноместного) номера.                                                                                             | 2                                                   |
|          | 19. В случае если в населенном пункте отсутствует гостиница, гражданскому служащему предоставляется                                                                                      |                                                     |
|          | иное отдельное жилое помещение либо аналогичное жилое помещение в ближайшем населенном пункте с                                                                                          |                                                     |
|          | гарантированным транспортным обеспечением от места проживания до места командирования и обратно                                                                                          |                                                     |

### СРЕДСТВА ДЛЯ РАБОТЫ С ДОКУМЕНТАМИ

#### Основная информация о документе содержится в разделе «Справка».

| Файл Правка Документ Сервис Окна Помощь О Компании                                                                                                    |                                                                                                    | 🖀 Сервисный центр – 🗗 🛪                                                                                                    |
|----------------------------------------------------------------------------------------------------|----------------------------------------------------------------------------------------------------|----------------------------------------------------------------------------------------------------|
| Карточка<br>приска         О выстрый<br>приска         Правовсй<br>навигатор         Кодексы         Ф Путеводители         Справочная информация         У Обзоры           Приска         О приска         О приска <td>Папки Остория поисков Закладки</td> <td></td> | Папки Остория поисков Закладки                                                                                 |                                                                                                    |
| 😻 Меню 🔹 👍 Назад 💌 📦 📝 🔂 🚔 🔍 🔚 💾 В пэпку 👻 🗍 Закладка 👻 🍞 🐻 💏 Найти 隆 Сзязи 💽 По                                                                                                    | списку 🕢 🗚 Шрифт 🗚                                                                                             |                                                                                                    |
| 👍 Документ изменен - см. <u>список</u> изменяющих документов                                                                                                    |                                                                                                    | Справка                                                                                                    |
| 30 декабря 2001 года                                                                                                    | N 197-Φ3                                                                                                    | Оглавление<br>Редакции<br>Законодательство                                                                                                    |
| ТРУДОВОЙ КОДЕКС РОССИЙСКОЙ ФЕДЕРАЦИИ<br>Го<br>со рад Федерации заточно от 24.07 2002 N 97 ФЗ от 25.07 2002 N 11                                                                                                    | Принят<br>осударственной Думой<br>21 декабря 2001 года<br>Одобрен<br>Советом Федерации<br>26 декабря 2001 года | Версия Проф<br>"Трудовой кодекс Российской<br>Фадерации" от 30.12.200" N<br>197-ФЗ (пед от 29.12.2010) (с<br>изм. и доп., вступающими В<br>Доп. информация к<br>дскументу<br>Обзор изменений<br>дскумента<br>Сравнить с<br>предыдущей редакцией |
|                                                                                                    |                                                                                                    |                                                                                                    |
| документу. Здесь указаны все изменения, происходящи которые повлияли или могут повлиять на его применение                                                                                                    | ик и дата пуол<br>1е с документом,<br>е.                                                                       | названы те документы                                                                                                    |

## Ориентироваться в тексте документа, особенно если он большой по объему, помогает вкладка «Оглавление».

| ыстрый 💽 Правовой 🗻 Кодексы 🧦 Путеводители                 | Справочная информация 💋 Обзоры 🦳 Папки 🕙 История поисков<br>Словарь терминов 🔍 Пресса и книги |                                                                                        |
|------------------------------------------------------------|-----------------------------------------------------------------------------------------------|----------------------------------------------------------------------------------------|
| д 👻 📫 🔯 🚔 🗟 🔚 🔁 В папку 👻 🏢 Закладка 👻                     | 🏂 🖥 Найти 🚉 Связи 💽 По списку 🕥 🗚 Шрифт д 🖯                                                   |                                                                                        |
| Оглавление "Трудовой кодекс Российской Федерации" от 30.12 | 🗴<br>2.2001 N 197-ФЗ (ред. от 29.12.2010) (с изм. и доп., вступающими в силу с 07.01          | Справка<br>Оглавление                                                                  |
| — Свернуть все 🛨 Развернуть                                | Найти:                                                                                        | Редакции                                                                               |
| ☐ Часть І                                                  |                                                                                               | Законодательство<br>Версия Проф                                                        |
| ⊥ Раздел I. Оощие положения                                |                                                                                               | "Трудовой кодекс Российск<br>Федерации" от 30.12.2001 N<br>197-ФЗ (ред. от 29.12.2010) |
|                                                            | е труда                                                                                       | изм. и доп., вступающими в                                                             |
| ⊟ Часть III                                                |                                                                                               | Доп. информация к<br>документу                                                         |
|                                                            | «Оглавление» состоит из перечня глав,                                                         | разделов,                                                                              |
| <ul> <li>— Раздел IV. Рабочее время</li> </ul>             | параграфов, которые являются гиперссь                                                         | лками.                                                                                 |
|                                                            | Выбираете нужную строку и нажимаете                                                           | клавишу                                                                                |
|                                                            | Enter. Система откроет выбранный фра                                                          | гмент                                                                                  |

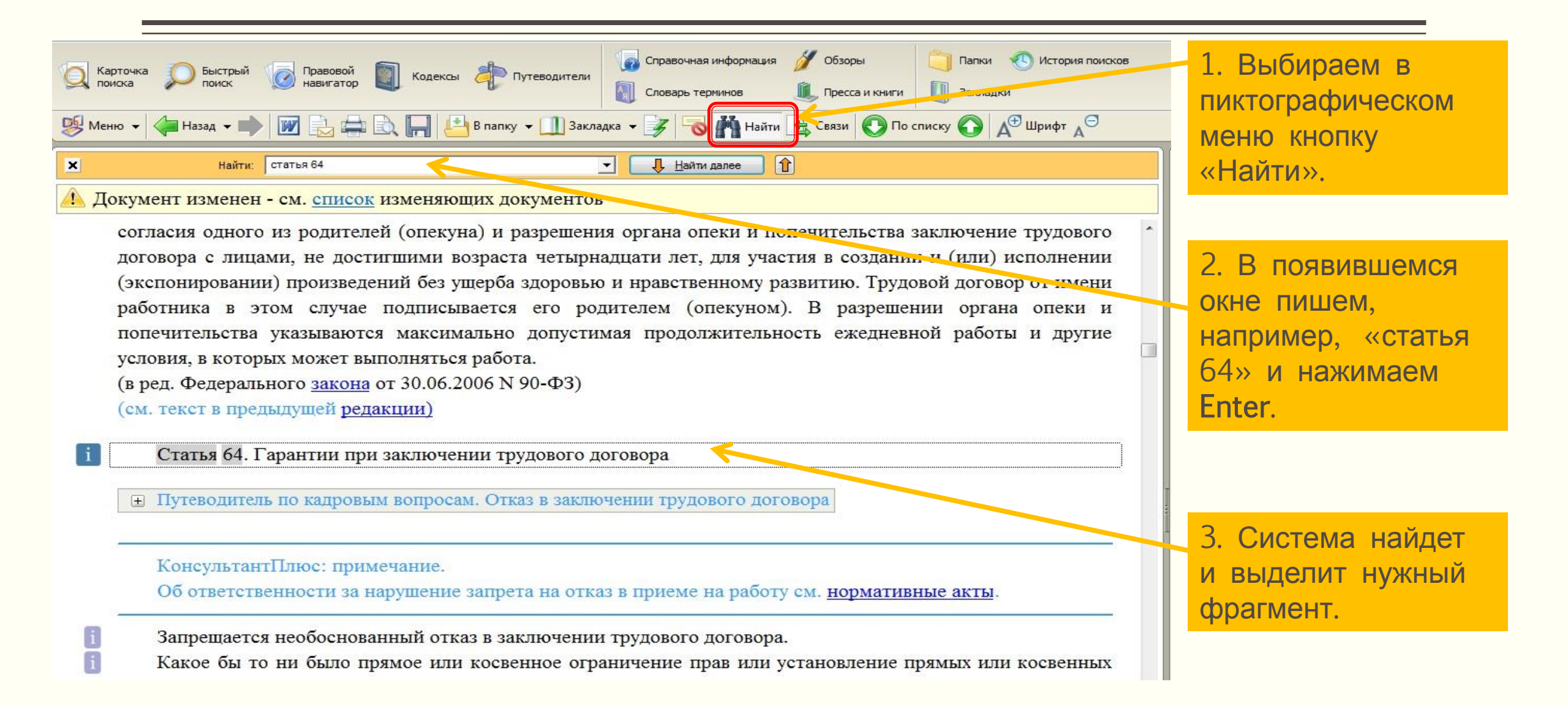

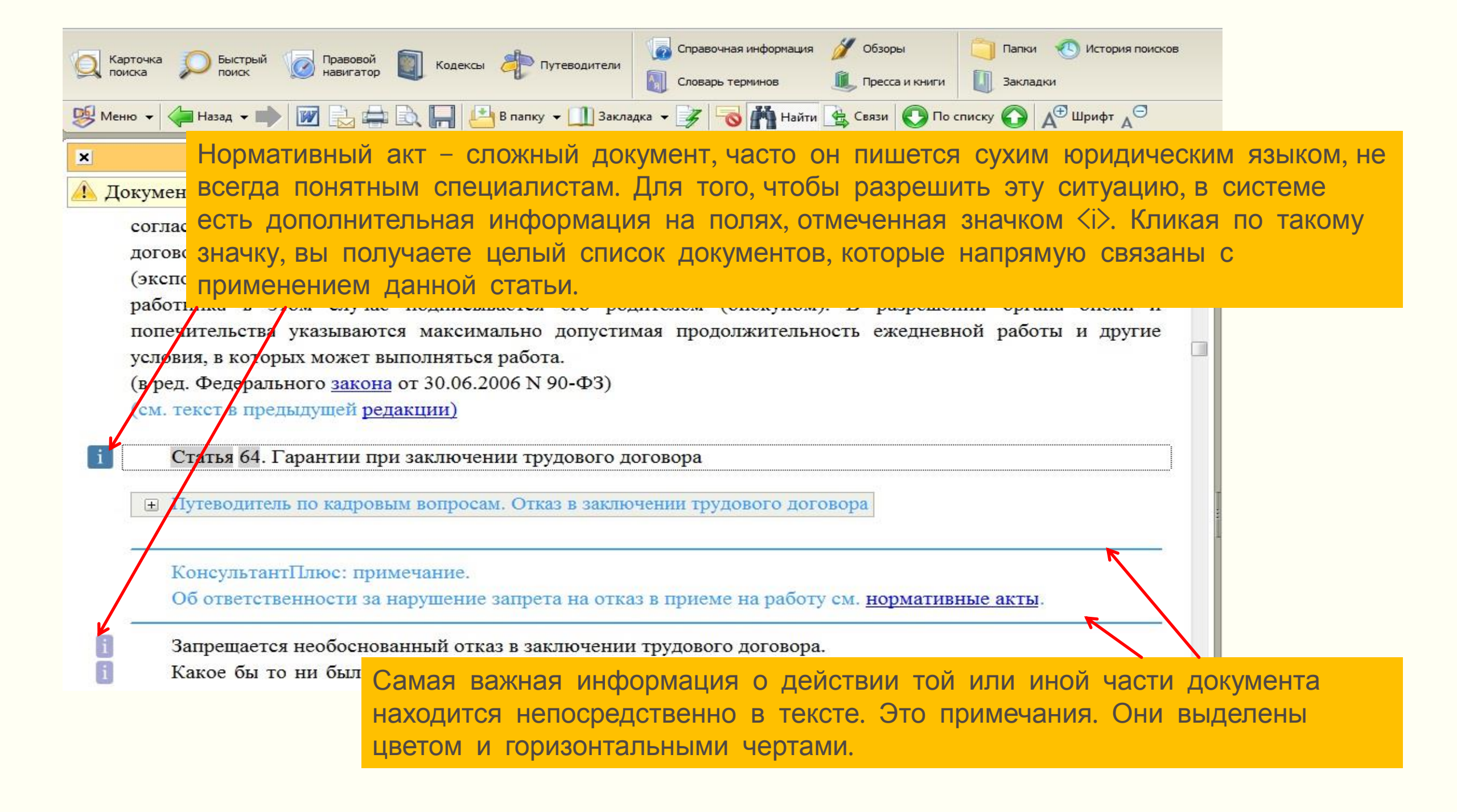

КонсультантПлюс предлагает несколько инструментов для сохранения результатов работы – «История поисков» (в Стартовом окне), «Избранное» и «Добавить».

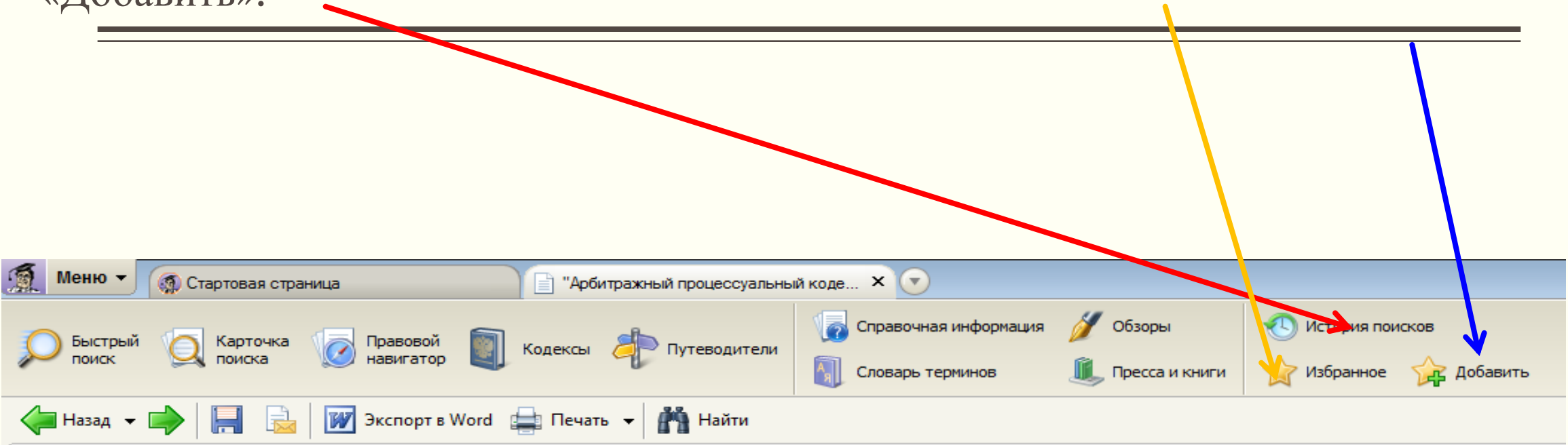

Рассмотрим указанные инструменты

1. Находясь в теле документа, выделяем нужный отрывок, щелкаем левой клавишей мыши по выделенному фрагменту.

роптражных судах.

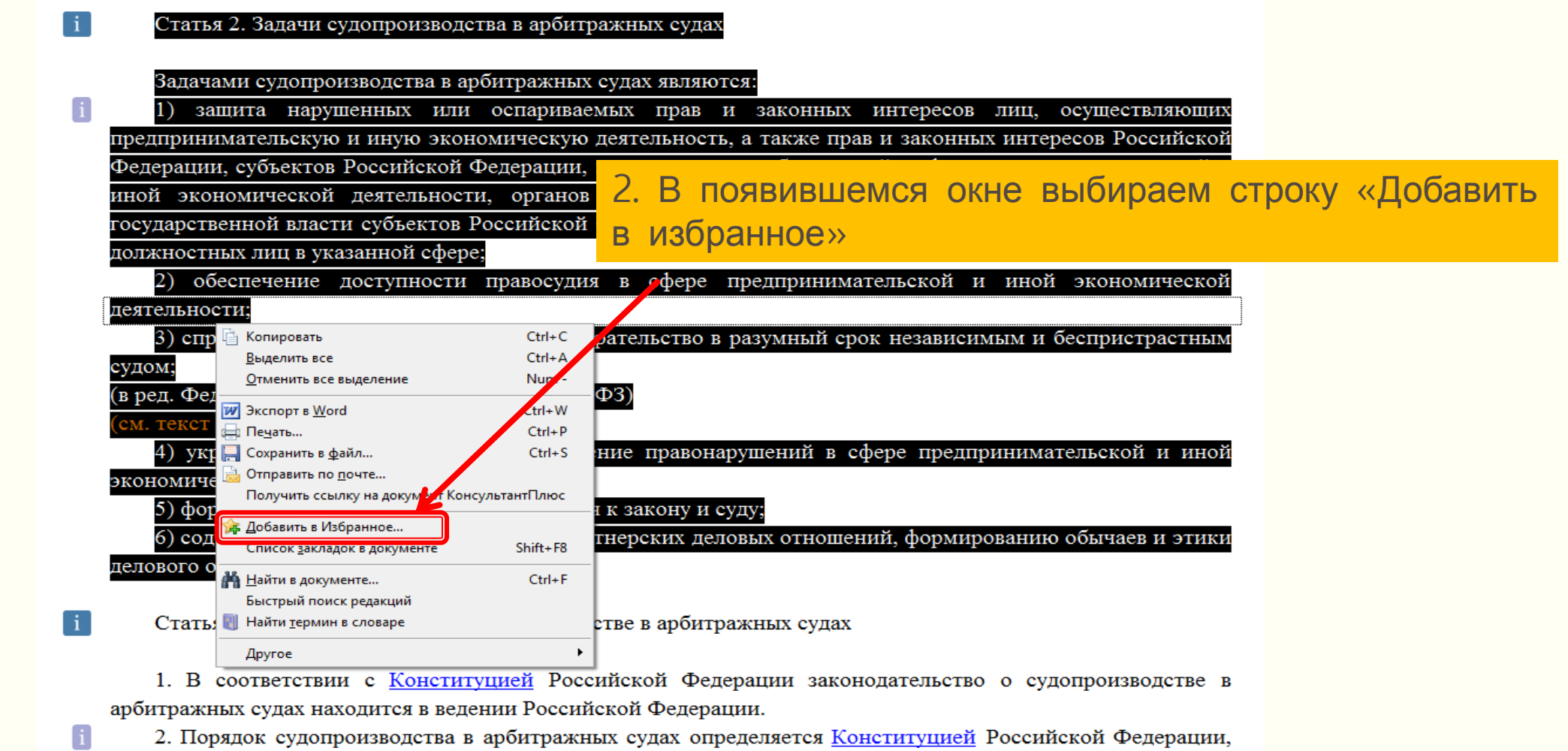

Федеральным конституционным законом "О судебной системе Российской Федерации" и Федеральным

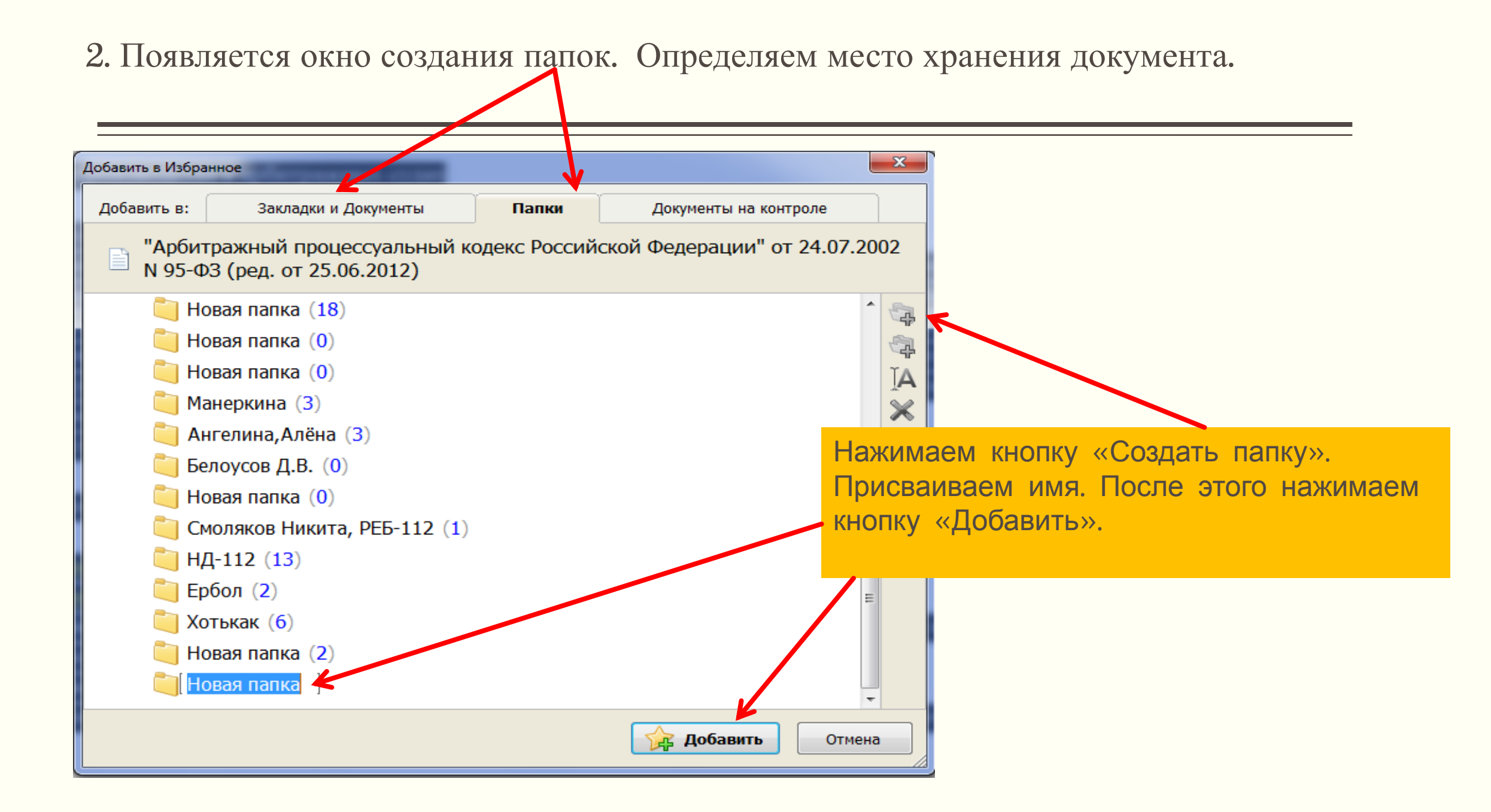

Находясь в тексте документа, нажимаем правую клавишу мыши, выбираем строку «Добавить в избранное», выбираем раздел «Закладки и документы».

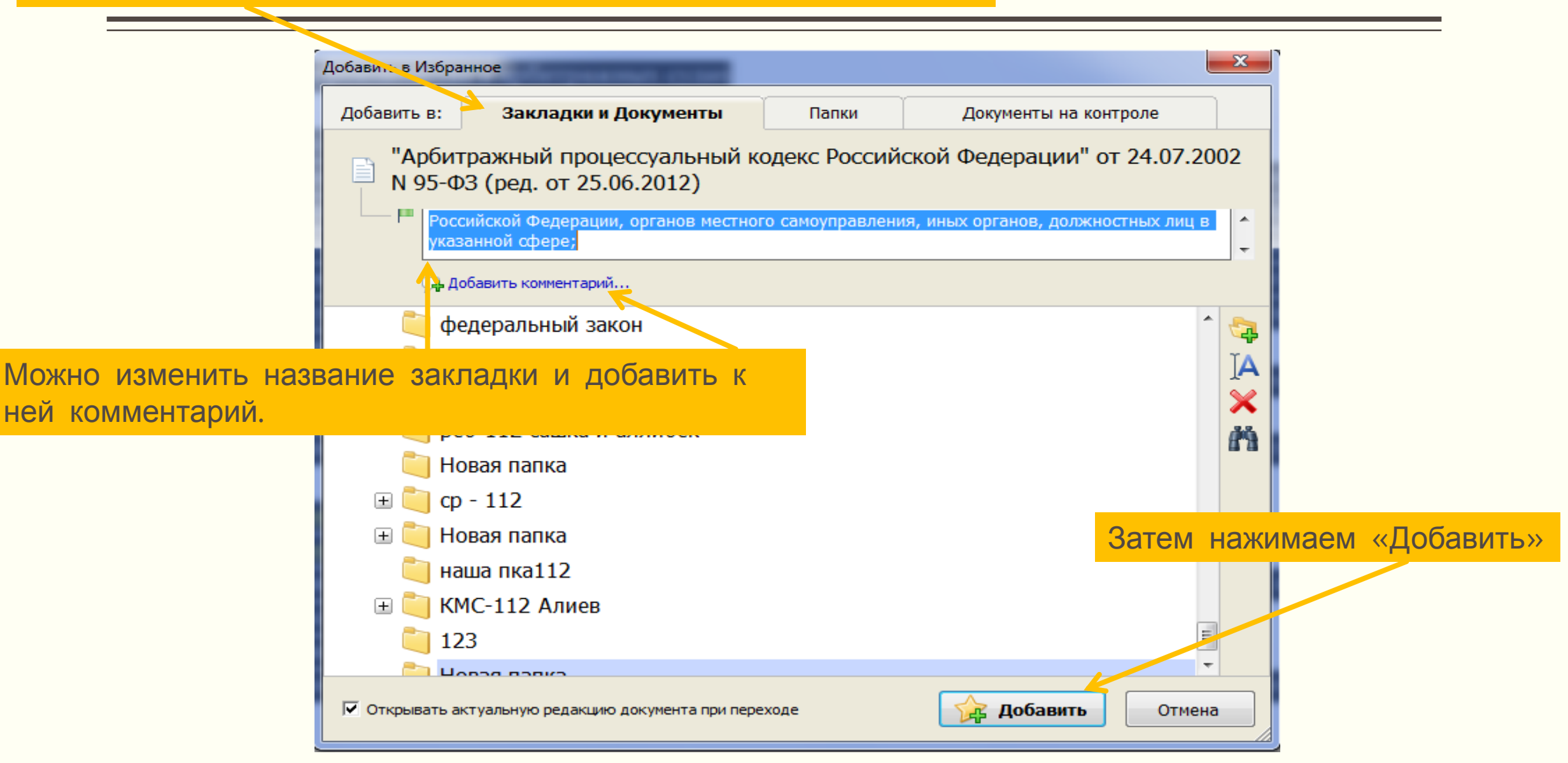

Чтобы открыть документ с закладкой, заходим во вкладку «Избранное» и отмечаем нужное название. Для входа в документ нажимаем Enter.

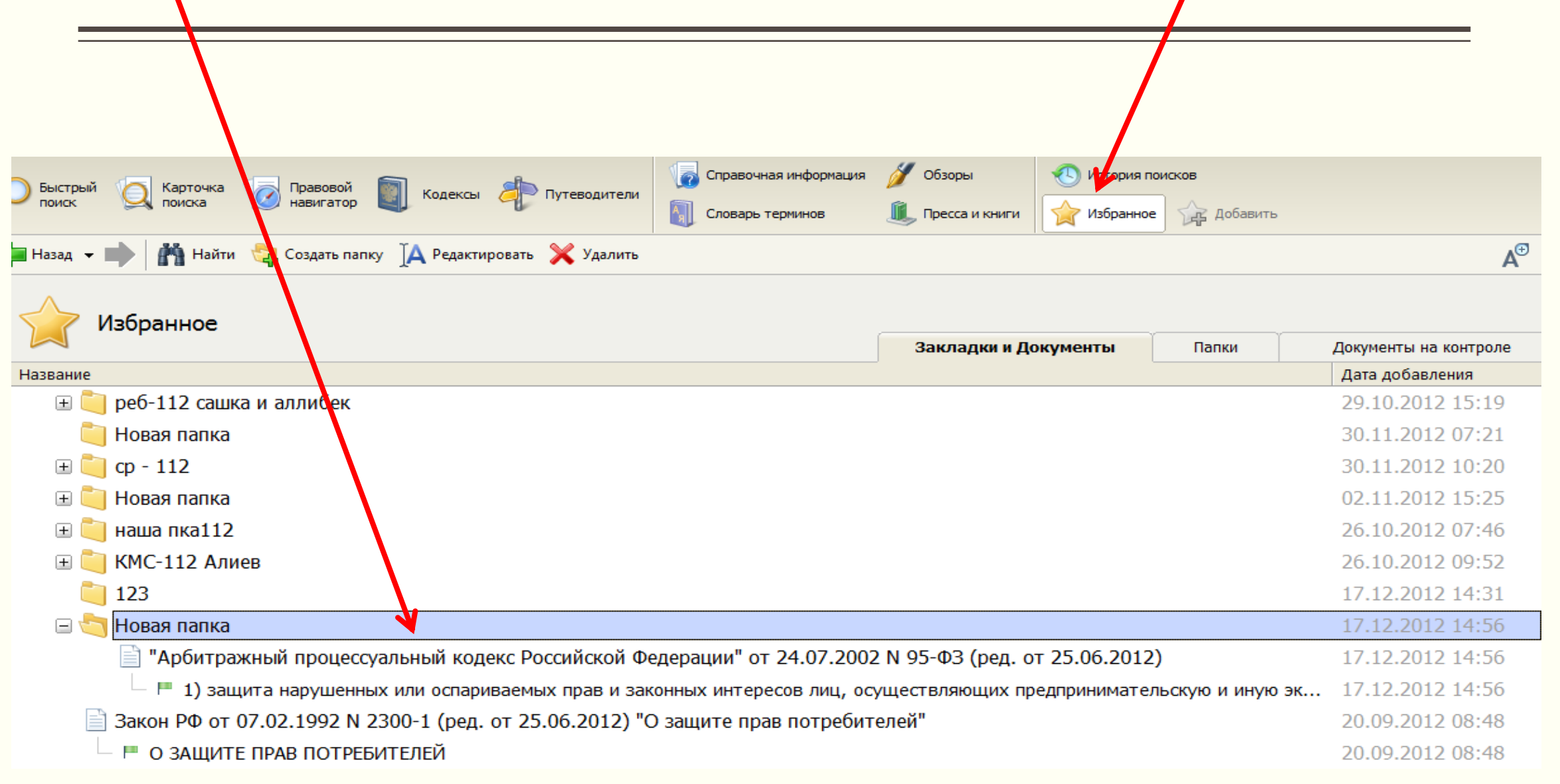

#### СЕРВИСНЫЕ ФУНКЦИИ ДЛЯ РАБОТЫ С ДОКУМЕНТОМ

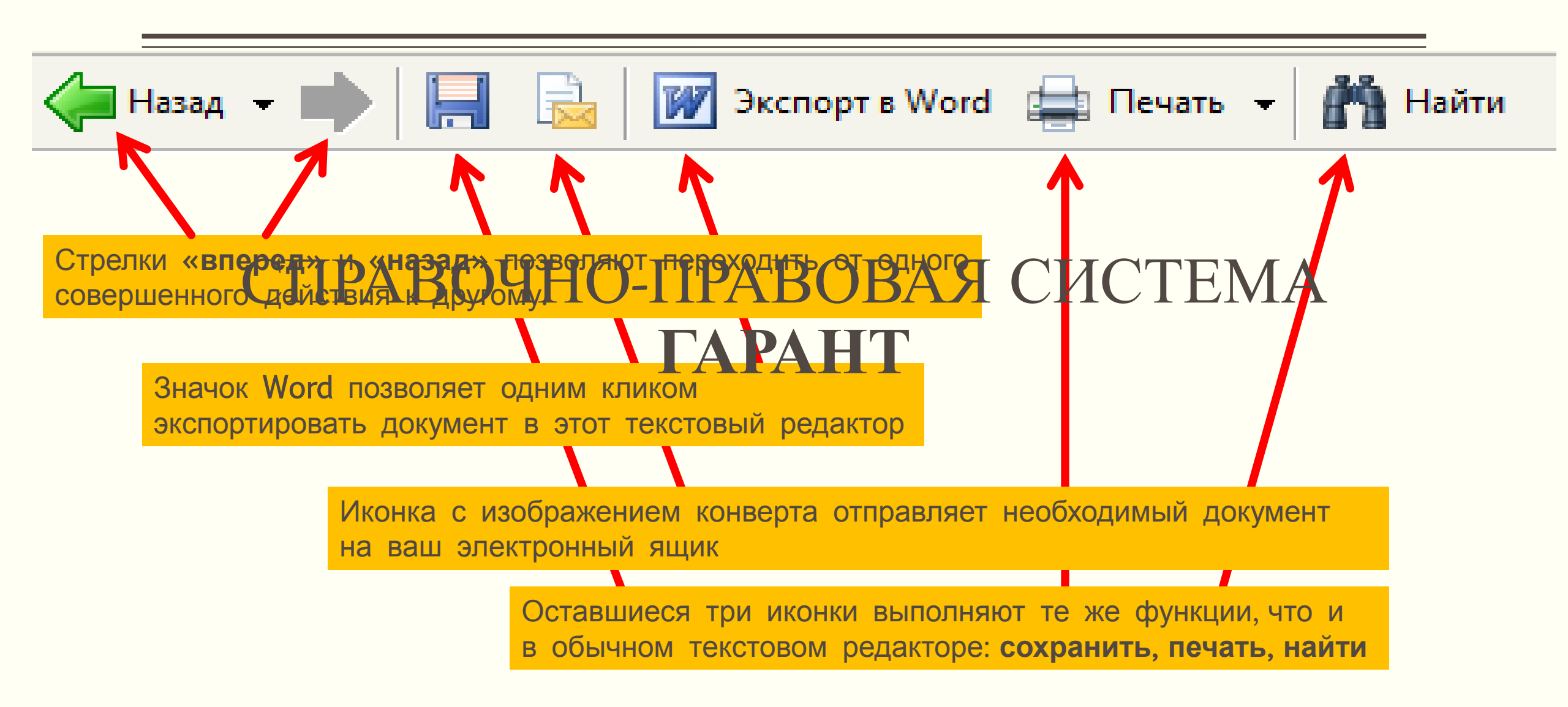

Две иконки, объединенные названием «По списку» позволяют открывать по очереди документы из найденного списка, пролистывать их, не возвращаясь к результатам поиска

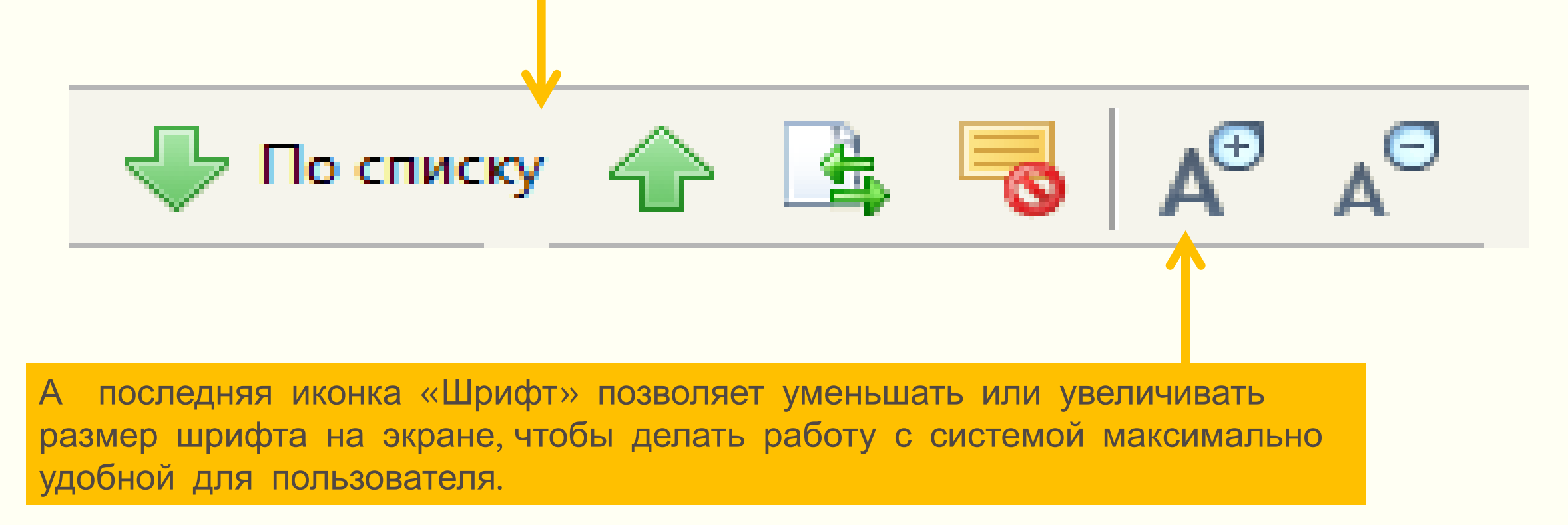

### Контактная информация

Проспект Мира 11, Научная библиотека ОмГТУ lib2.omgtu.ru

Медиацентр (6-250) Информационно-библиографический отдел e-mail : ibs@omgtu.tech Тел.: 60-52-24